به نام خدا

برای پاک کردن تاریخچه مرورگر، ابتدا از سامانه گلستان خارج شده و کلیه پنجره های مرورگر IE را ببندید،

نحوه پاک نمودن تاریخچه مرورگر (browsing history) :

بعد از وارد شدن به مرور گر IE مطابق تصویر زیر از منوی tools گزینه internet option را انتخاب نمایید.

| e Edit View Favorites    | ools Help                                                                                                    |                                | -                  |                                                   |
|--------------------------|----------------------------------------------------------------------------------------------------|--------------------------------|--------------------|---------------------------------------------------|
| ا 🐉 دائشگاه تربیت مدرس 📶 | Delete browsing history<br>InPrivate Browsing<br>Tracking Protection<br>ActiveX Filtering<br>Diagnose connection problems<br>Reopen last browsing session<br>Add site to Start menu | Ctrl+Shift+Del<br>Ctrl+Shift+P | s ▼ 🗿 Get more Add | آزمایشی گلستان <sup>©</sup> Tabs آ <del>[ ]</del> |
|                          | View downloads<br>Pop-up Blocker<br>SmartScreen Filter<br>Manage add-ons                                                                                                    | Ctrl+J                         | دانڭ               |                                                   |
|                          | Compatibility View<br>Compatibility View settings<br>Subscribe to this feed<br>Feed discovery<br>Windows Update                                                                     | •                              |                    | لطفا جهت مشاهده گزارش کلیک کنید .                 |
|                          | F12 developer tools                                                                                                    |                                |                    |                                                   |

| General | Security                  | Privacy                                           | Content                                              | Connections                         | Programs       | Advance                 |
|---------|---------------------------|---------------------------------------------------|------------------------------------------------------|-------------------------------------|----------------|-------------------------|
| Home p  | To crea                   | ate <mark>h</mark> ome                            | page tabs,                                           | , type each add                     | lress on its o | own line.               |
|         | http:                     | //go.micr                                         | osoft.com                                            | /fwlink/?LinkI                      | d=69157        | *<br>*                  |
|         |                           | Use cu                                            | rrent                                                | Use default                         | Use            | blank                   |
| C       | 🧷 and we                  | eb form in<br>ete brows                           | formation.<br>ing history                            | on exit                             |                | ,                       |
|         | and we Dele               | eb form in<br>ete brows<br>e search o             | formation.<br>ing history                            | on exit<br>Delete                   | Set            | tings                   |
| Tabs -  | Change<br>Change<br>tabs. | eb form in<br>ete brows<br>e search o<br>e how we | formation.<br>ing history<br>defaults.<br>bpages are | on exit<br>Delete<br>e displayed in | Set<br>Set     | tings<br>tings<br>tings |

در پنجره باز شده در قسمت browsing history بر روی دکمه Delete... کلیک نمایید.

در پنجره باز شده به غیر از گزینه اول (Preserve Favorites website data) ، بقیه گزینه ها را علامت دار نموده و بر روی دکمه Delete کلیک نمایید.

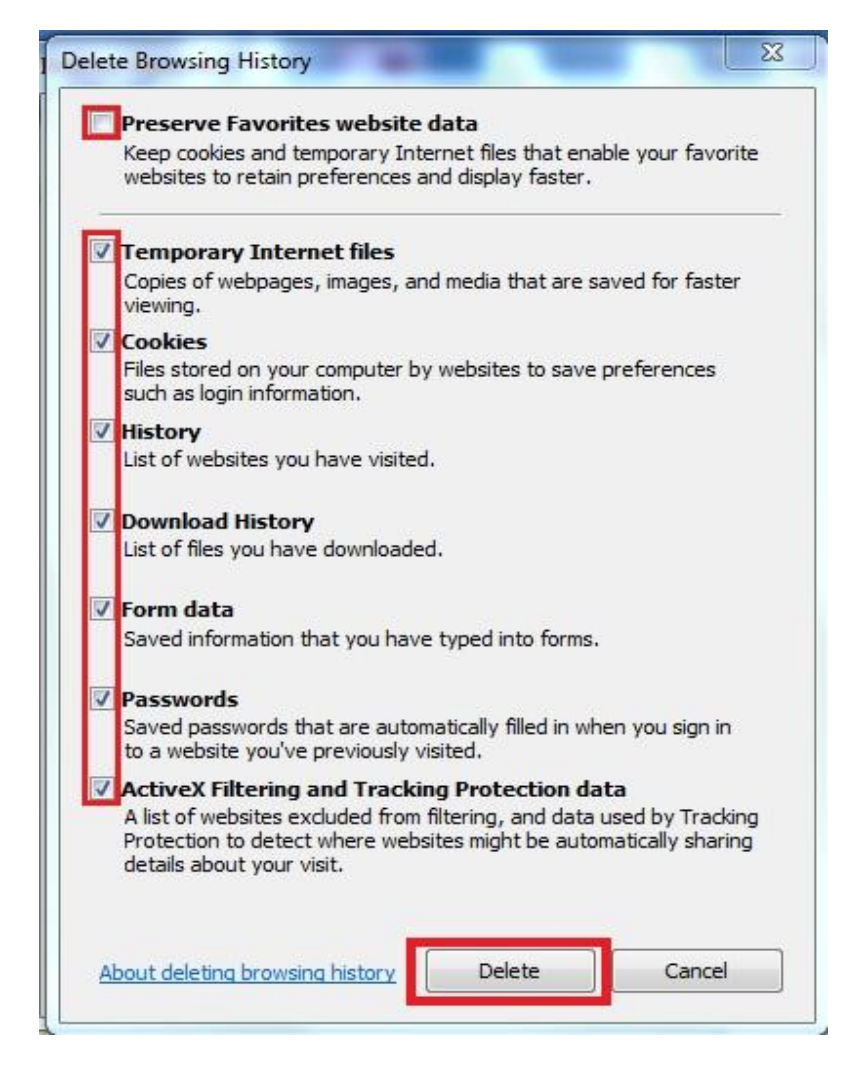